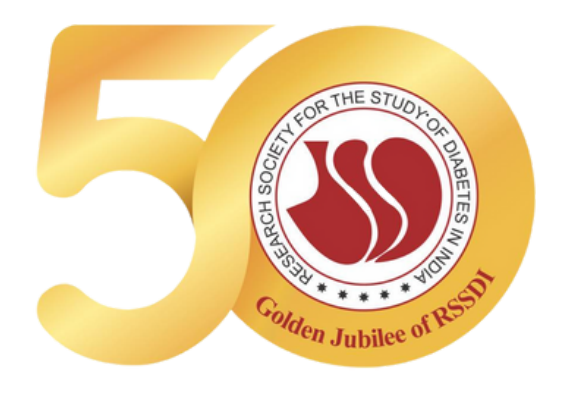

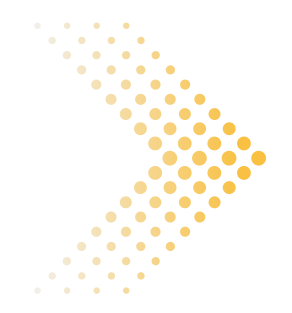

# RSSD **RESEARCH GRANT PORTAL**

**FLOW CHART** 

www.rssdi.in

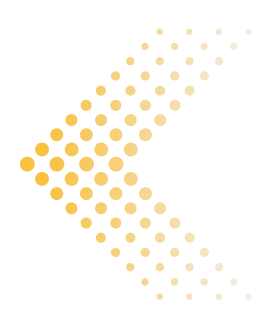

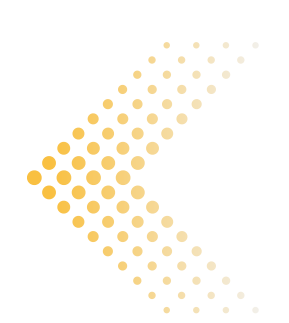

# LIST OF CONTENTS

HOW TO SUBMIT A PROPOSAL / APPLICATION FOR RSSDI RESEARCH GRANT?

O1

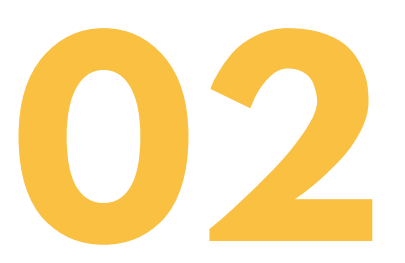

HOW TO TRACK MY SUBMITTED PROPOSAL FOR RSSDI RESEARCH GRANT?

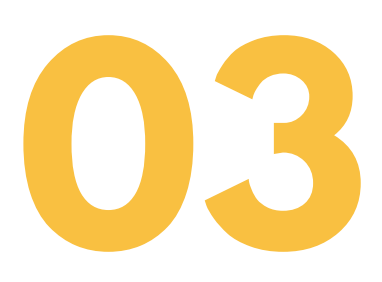

I HAVE RECEIVED AN EMAIL STATING YOUR APPLICATION HAS BEEN APPROVED, KINDLY UPLOAD THE NECESSARY DOCUMENTS ON RSSDI RESEARCH GRANT PORTAL

Page 02 of 12

# HOW TO SUBMIT AN APPLICATION FOR RSSDI RESEARCH GRANT?

## **STEP 1**

Go to the RSSDI Research Grant Portal by going to the link below <u>https://rssdiresearch.org/grant/grant-login.php</u>

## **STEP 2**

If you are a new user, please **Sign up** and create a new account. If you are an existing user, log in with your credentials

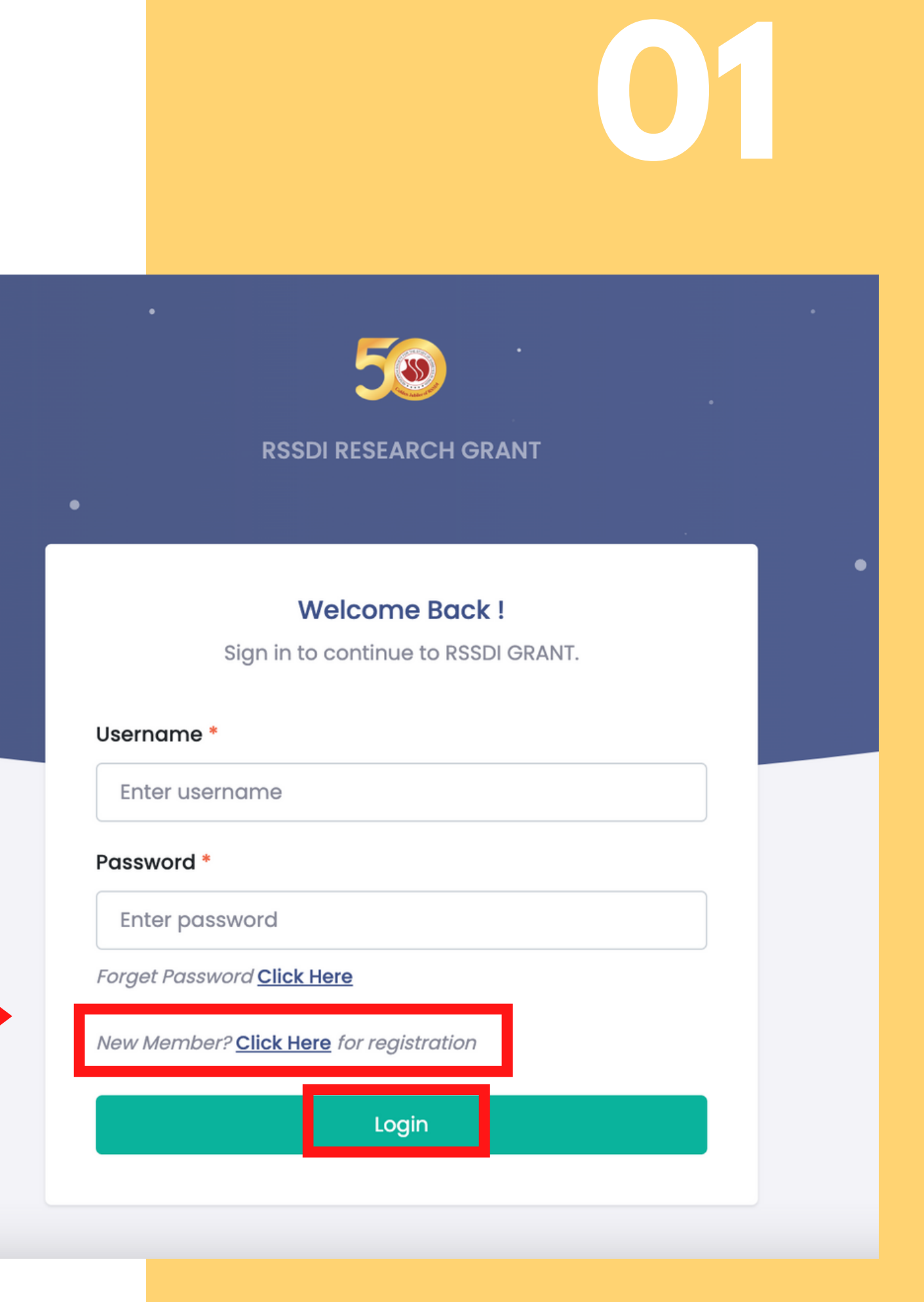

Page 03 of 12

Click on the "**Grant Submission**" tab present on the left menu. Then, click "**Add Grant Request**" in order to submit your Grant Proposal application

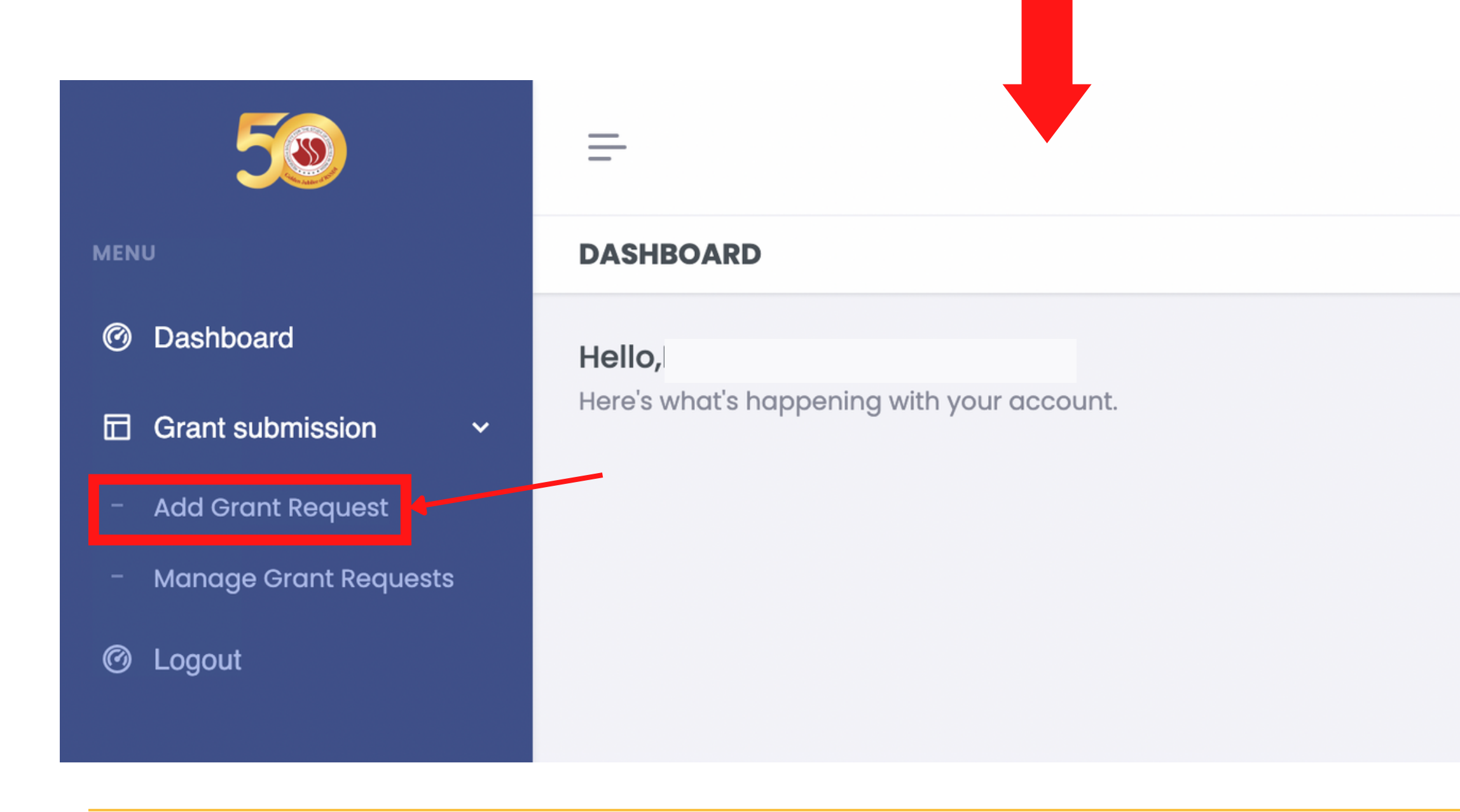

## Page 04 of 12

Fill out the entire application

- Research Grant: Select the Grant
- Total Budget of study: Add the budget of your study in figures e.g. for 50 thousand, please write as 50000
- Apply To: Select to whom you want to apply for your grant e.g. Central RSSDI or RSSDI State Chapters (below 1 lakh you can apply to RSSDI State Chapters but above 1 lakh by default, it will be applied for Central RSSDI)
- **Category:** Select the category from the dropdown
- Duration of study(in months): Add the duration of your study in months (in figures) e.g. for 1 year, please mention 12 | for 1.5 years, please mention 18
- Do you have Ethics Clearance: If you have a ready Ethics clearance certificate then click Yes and then upload the document at the end under Ethical Clearance Document.
- **Proposal Title:** Add the title of your proposal
- **Synopsis:** Add the short synopsis of the max 300 limit
- Full proposal: Upload your full proposal (in pdf format)

## 50

- Dashboard
  Dashboard
  Dashboard
  Dashboard
  Dashboard
  Dashboard
  Dashboard
  Dashboard
  Dashboard
  Dashboard
  Dashboard
  Dashboard
  Dashboard
  Dashboard
  Dashboard
  Dashboard
  Dashboard
  Dashboard
  Dashboard
  Dashboard
  Dashboard
  Dashboard
  Dashboard
  Dashboard
  Dashboard
  Dashboard
  Dashboard
  Dashboard
  Dashboard
  Dashboard
  Dashboard
  Dashboard
  Dashboard
  Dashboard
  Dashboard
  Dashboard
  Dashboard
  Dashboard
  Dashboard
  Dashboard
  Dashboard
  Dashboard
  Dashboard
  Dashboard
  Dashboard
  Dashboard
  Dashboard
  Dashboard
  Dashboard
  Dashboard
  Dashboard
  Dashboard
  Dashboard
  Dashboard
  Dashboard
  Dashboard
  Dashboard
  Dashboard
  Dashboard
  Dashboard
  Dashboard
  Dashboard
  Dashboard
  Dashboard
  Dashboard
  Dashboard
  Dashboard
  Dashboard
  Dashboard
  Dashboard
  Dashboard
  Dashboard
  Dashboard
  Dashboard
  Dashboard
  Dashboard
  Dashboard
  Dashboard
  Dashboard
  Dashboard
  Dashboard
  Dashboard
  Dashboard
  Dashboard
  Dashboard
  Dashboard
  Dashboard
  Dashboard
  Dashboard
  Dashboard
  Dashboard
  Dashboard
  Dashboard
  Dashboard
  Dashboard
  Dashboard
  Dashboard
  Dashboard
  Dashboard
  Dashboard
  Dashboard
  Dashboard
  Dashboard
  Dashboard
  Dashboard
  Dashboard
  Dashboard
  Dashboard
  Dashboard
  Dashboard
  Dashboard
  Dashboard
  Dashboard
  Dashboard
  Dashboard
  Dashboard
  Dashboard
  Dashboard
  Dashboard
  Dashboard
  Dashboard
  Dashboard
  Dashboard
  Dashboard
  Dashboard
  Dashboard
  Dashboard
  Dashboard
  Dashboard
  Dashboard
  Dashboard
  Dashboard
  Dashboard
  Dashboard
  Dashboard
  Dashboard
  Dashboard
  Dashboard
  Dashboard
  Dashboard
  Dashboard
  Dashboard
  Dashboard
  Dashboard
  Dashboard
  Dashboar
- Grant submission
- Add Grant Request
- Manage Grant Requests
- Constant<br/>
  Constant<br/>
  Constant<br/>
  Constant<br/>
  Constant<br/>
  Constant<br/>
  Constant<br/>
  Constant<br/>
  Constant<br/>
  Constant<br/>
  Constant<br/>
  Constant<br/>
  Constant<br/>
  Constant<br/>
  Constant<br/>
  Constant<br/>
  Constant<br/>
  Constant<br/>
  Constant<br/>
  Constant<br/>
  Constant<br/>
  Constant<br/>
  Constant<br/>
  Constant<br/>
  Constant<br/>
  Constant<br/>
  Constant<br/>
  Constant<br/>
  Constant<br/>
  Constant<br/>
  Constant<br/>
  Constant<br/>
  Constant<br/>
  Constant<br/>
  Constant<br/>
  Constant<br/>
  Constant<br/>
  Constant<br/>
  Constant<br/>
  Constant<br/>
  Constant<br/>
  Constant<br/>
  Constant<br/>
  Constant<br/>
  Constant<br/>
  Constant<br/>
  Constant<br/>
  Constant<br/>
  Constant<br/>
  Constant<br/>
  Constant<br/>
  Constant<br/>
  Constant<br/>
  Constant<br/>
  Constant<br/>
  Constant<br/>
  Constant<br/>
  Constant<br/>
  Constant<br/>
  Constant<br/>
  Constant<br/>
  Constant<br/>
  Constant<br/>
  Constant<br/>
  Constant<br/>
  Constant<br/>
  Constant<br/>
  Constant<br/>
  Constant<br/>
  Constant<br/>
  Constant<br/>
  Constant<br/>
  Constant<br/>
  Constant<br/>
  Constant<br/>
  Constant<br/>
  Constant<br/>
  Constant<br/>
  Constant<br/>
  Constant<br/>
  Constant<br/>
  Constant<br/>
  Constant<br/>
  Constant<br/>
  Constant<br/>
  Constant<br/>
  Constant<br/>
  Constant<br/>
  Constant<br/>
  Constant<br/>
  Constant<br/>
  Constant<br/>
  Constant<br/>
  Constant<br/>
  Constant<br/>
  Constant<br/>
  Constant<br/>
  Constant<br/>
  Constant<br/>
  Constant<br/>
  Constant<br/>
  Constant<br/>
  Constant<br/>
  Constant<br/>
  Constant<br/>
  Constant<br/>
  Constant<br/>
  Constant<br/>
  Constant<br/>
  Constant<br/>
  Constant<br/>
  Constant<br/>
  Constant<br/>
  Cons

### 

### **GRANT SUBMISSION**

### **Grant Submission Form**

Choose

Choose

Choose

No

Enter Budget

**Enter Grant Details Research Grant Total Budget of** study \*

Apply To <sup>1</sup>

Category \*

Duration of study(in months) \*

Do you have **Ethics Clearance** 

Proposal Title

Synopsis (DON'T COPY PASTE and DON'T INCLUDE IMAGE/GRAPH - max word limit : 300) \*

Full proposal

(ONLY PDF)

Enter Proposal Title

Enter Study duration

B I I<sub>x</sub>

Choose file

No file chosen

## Page 05 of 12

- Detailed Budget: Upload your proposal in pdf format. Max size should be less than 1 MB
- CV of Principal Investigator: Upload the CV of your Principal Investigator in pdf format. Max size should be less than 1 MB
- CV of Co- Principal Investigator: Upload the CV of your Co- Principal Investigator in pdf format. Max size should be less than 1 MB
- CV of Co- Investigator: Upload the CV of your Co-Investigator in pdf format. Max size should be less than 1 MB
- Ethical Clearance Document: Upload your Ethical Clearance Document in pdf format. Max size should be less than 1 MB

Click on "Add Data" to submit your application

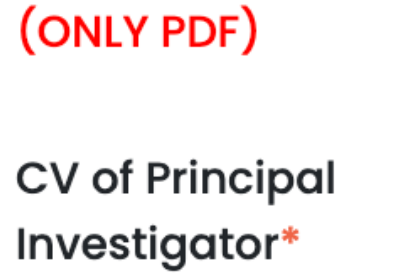

**Detailed Budget\*** 

CV of Co-Principal Investigator\* (ONLY PDF)

(ONLY PDF)

CV of Co-Investigator (ONLY PDF)

| Choose file | No file chosen |
|-------------|----------------|
|             |                |
| Choose file | No file chosen |
|             |                |
| Choose file | No file chosen |
|             |                |
| Choose file | No file chosen |
|             | Add Data       |
|             | Page 06 of 12  |

# HOW TO TRACK MY SUBMITTED PROPOSAL FOR RSSDI RESEARCH GRANT?

## **STEP 1**

Log in to the RSSDI Research Grant Proposal <u>https://rssdiresearch.org/grant/grant-login.php</u>

## **STEP 2**

Click on the "**Grant Submission**" tab present on the left menu. Then, click "**Manage Grant Requests**"

Note: Here you will see all your existing submitted Grant applications. Under the Status head, you can see the application Status (Pending/Under Review/Approved/Not Approved)

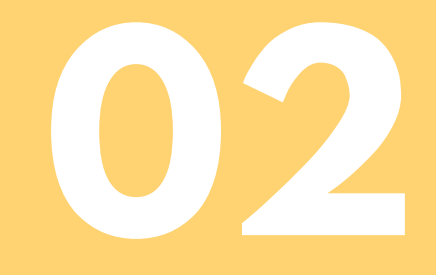

Page 07 of 12

### **GRANT SUBMISSION**

| Excel |                          |                   |               |           |
|-------|--------------------------|-------------------|---------------|-----------|
| # ∿⊾  | Research Grant           | Grant Title 🛝     | Applied To    | Date      |
| 1     | Grant 2022 for Quarter 1 | Diebetes in India | Central RSSDI | 16-06-202 |

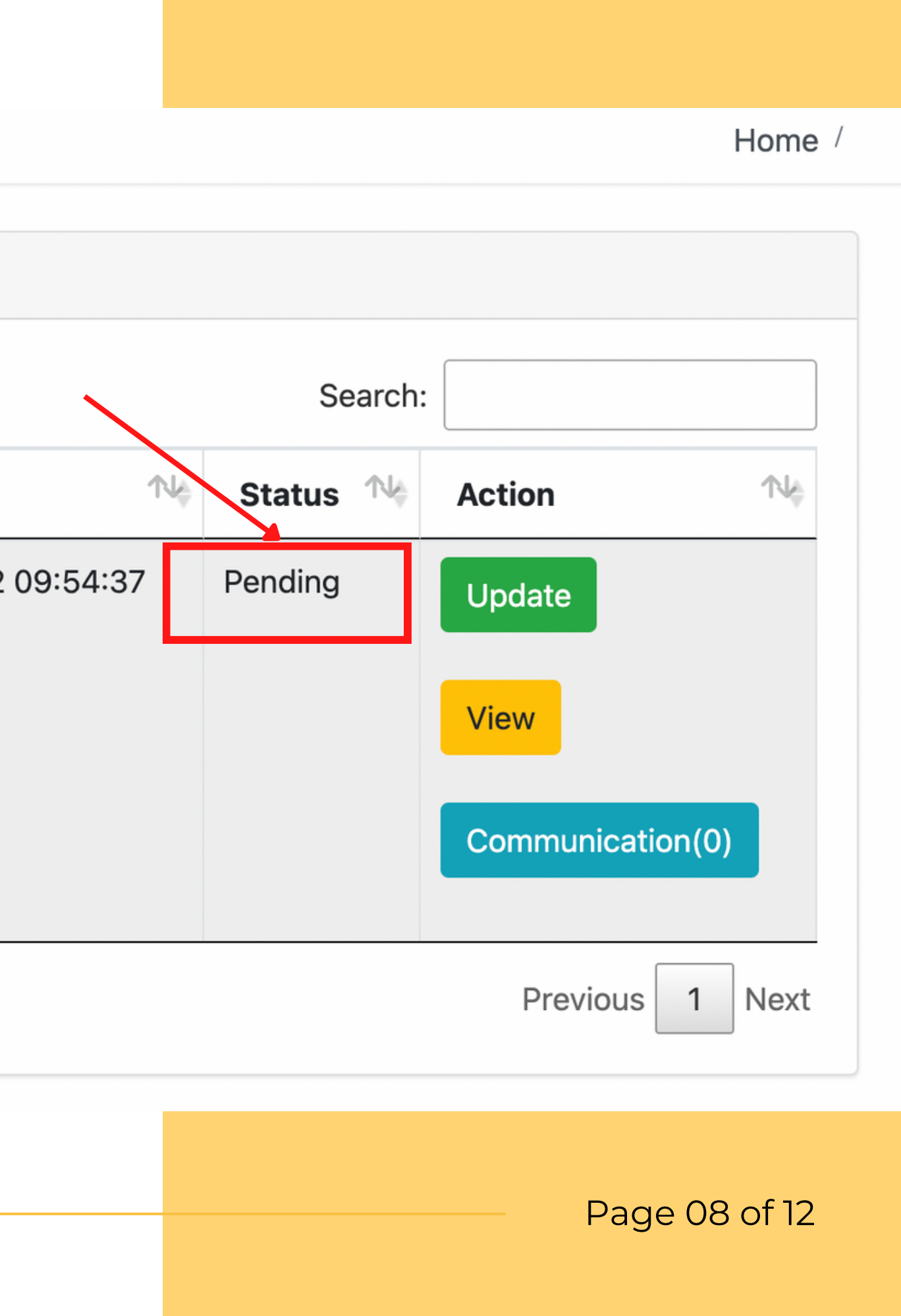

# I HAVE RECEIVED AN EMAIL STATING YOUR APPLICATION HAS BEEN APPROVED, KINDLY UPLOAD THE NECESSARY DOCUMENTS ON RSSDI RESEARCH GRANT PORTAL

## **STEP 1**

Log in to the RSSDI Research Grant Proposal <u>https://rssdiresearch.org/grant/grant-login.php</u>

## **STEP 2**

Click on the "**Grant Submission**" tab present on the left menu. Then, click "**Manage Grant Requests**"

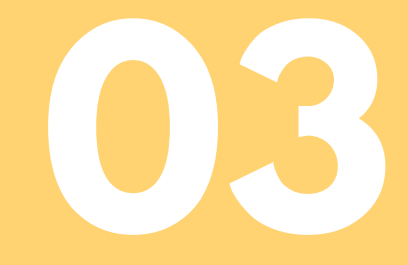

Page 09 of 12

Under **Action head**, there are important tabs/buttons from where all the necessary actions will be carried out till the time your study is not over

| Grant Submission |                             |                  |                  |                        |          |                      |  |
|------------------|-----------------------------|------------------|------------------|------------------------|----------|----------------------|--|
| Excel            |                             |                  |                  |                        |          |                      |  |
| # N              | Research<br>Grant           | Grant<br>Title 📌 | Applied<br>To 🔊  | Date 🛝                 | Status 🛝 | Action               |  |
| 1                | Grant 2022 for<br>Quarter 1 | Test 8           | Central<br>RSSDI | 10-08-2022<br>11:24:44 | Approved | Approvec<br>Requests |  |
|                  |                             |                  |                  |                        |          | View                 |  |
|                  |                             |                  |                  |                        |          | Commu                |  |
|                  |                             |                  |                  |                        |          | Add Acl              |  |
|                  |                             |                  |                  |                        |          | Add Qu               |  |
|                  |                             |                  |                  |                        |          | Add Co               |  |
|                  |                             |                  |                  |                        |          | Paymer               |  |

| Sear                             | ch:                         |                           |  |  |
|----------------------------------|-----------------------------|---------------------------|--|--|
|                                  |                             | $\mathrm{e}^{\mathrm{i}}$ |  |  |
| ed/Non Approve<br>s Can't be upd | ed/Under Review Gra<br>ated | nt                        |  |  |
|                                  |                             |                           |  |  |
| nunication(0)                    |                             |                           |  |  |
| cknowledgeme                     | nt/Undertaking              |                           |  |  |
| uaterly Report                   |                             |                           |  |  |
| ompletion/Abstract Report        |                             |                           |  |  |
| ent Details                      |                             |                           |  |  |
|                                  |                             |                           |  |  |

## Page 10 of 12

- **View**: From here, you can see or view your entire submitted grant application
- **Communication**: This tab is to communicate with the admin. In case of any difficulty, you can put your query under this tab
- Add Acknowledgement/Undertaking: This section is to upload the necessary documents like Agreement on Rs. 100/- stamp paper, Undertaking & Bank Details of Institution
- Add Quarterly Report: This section is to add Quarterly Reports on the Progress of your study & Utilization Report on Budget. You can also add any supporting documents here. Once we received your Quarterly reports, after reviewing your next amount will be disbursed
- Add Completion/ Abstract Report: Once your
  Abstract/Journal is submitted, please add your final abstract
  here. You can also insert the link where it got published
- **Payment Details:** This section is to track your payment details. It shows you a detailed report of the payment released from Central RSSDI with the supporting document.

## Page 11 of 12

# THANK YOU

In case of any difficulties, please write to us at rssdihq@gmail.com or call on +91 70115 76756

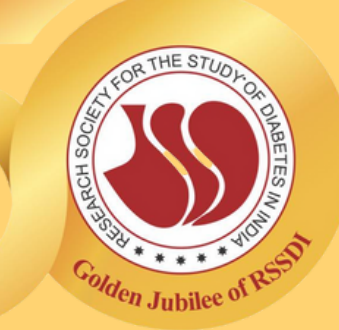

Page 12 of 12